## АВТОРИЗАЦИЯ

на сайте Центра дистанционного обучения ИДО ИГУ

1. Зайдите на сайт Центра дистанционного обучения ИДО ИГУ по адресу: cdo.isu.ru (ссылка: <u>https://cdo.isu.ru/)</u>

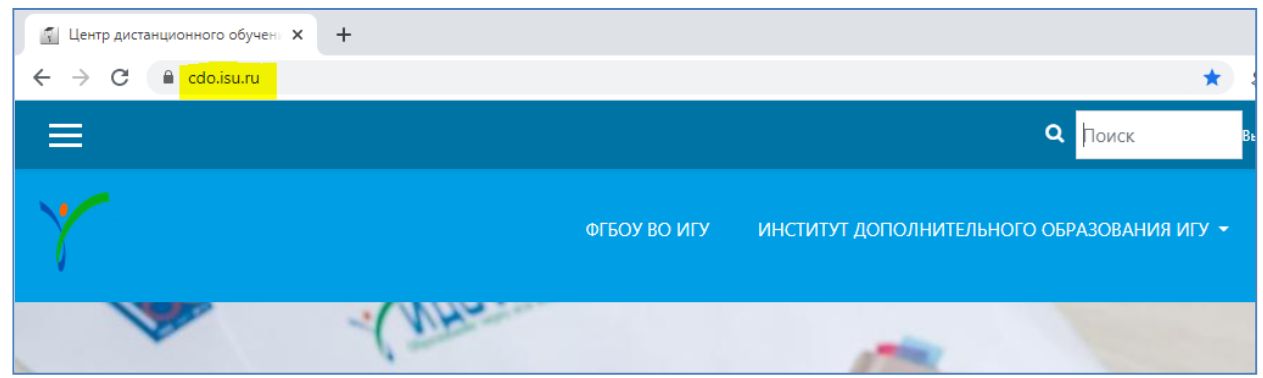

2. Для авторизации в правом верхнем углу окна нажмите на Вход

|                                  |       | 0      | -   | [      |                | × |
|----------------------------------|-------|--------|-----|--------|----------------|---|
| *                                |       | f      | 2   | *      | Y              | : |
| <b>Q</b> Поиск                   | Вы не | е вошл | и   | стему  | ( <u>Вхо</u> д | ) |
| ОПОЛНИТЕЛЬНОГО ОБРАЗОВАНИЯ ИГУ 🔫 |       | РУСС   | кий | I (RU) | ) -            |   |

3. В открывшемся окне в соответствующих полях введите **Логин** и **Пароль**, которые Вам прислал Менеджер курса

|                                         | ΦΓБΟΥ ΒΟ ΝΓΥ     | ИНСТИТУТ ДОПОЛНИТЕЛЬНОГО ОБ                                                                                                    | PA3OB |
|-----------------------------------------|------------------|----------------------------------------------------------------------------------------------------|-------|
|                                         |                  |                                                                                                    |       |
| Центр д                                 | истанционн<br>ИГ | ного обучения ИДО<br>⁻У                                                                                                    |       |
| login<br>  •••••• <br>□ Запомні<br>ВХОД | ить логин        | Забыли логин или пароль?<br>В Вашем браузере должен<br>быть разрешен прием<br>cookies<br>Некоторые курсы,<br>возможно, открыты для<br>гостей<br>ЗАЙТИГОСТЕМ |       |

4. Если Вы успешно авторизовались, откроется вот такая страница

| ← → C 🔒 cdo.isu.ru/my/         |                  |                      |            |        |       | ☆       | 2        | 1 2     | *       | <u>7</u> 1 |
|--------------------------------|------------------|----------------------|------------|--------|-------|---------|----------|---------|---------|------------|
| =                              |                  |                      | ۹ 🌢        | •      | Фами  | илия И  | 1мя, а   | пчесте  | so 💽    |            |
| ۰۳<br>۱                        | БОУ ВО ИГУ — ИНС | титут дополнительног | о образов. | ания   | игу • | •       | РУСС     | ский    | (RU) 👻  |            |
|                                |                  |                      |            |        | HACT  | роит    | ъэт      | Y CTP   | аницу   | y          |
| Недавно посещенные курсы       |                  |                      | Календ     | арь    |       |         |          |         |         |            |
|                                |                  |                      | «          |        | Ар    | ril 202 | 21       |         | *       |            |
|                                |                  |                      | Пн         | Вт     | Ср    | Чт<br>1 | Пт<br>2  | C6<br>3 | Bc<br>4 |            |
|                                |                  |                      | 5          | 6      | 7     | 8       | 9        | 10      | 11      |            |
|                                |                  |                      | 12         | 13     | 14    | 15      | 16<br>23 | 17      | 18      |            |
| Группы                         |                  |                      | 26         | 27     | 28    | 29      | 30       | 64      | 27      |            |
| Организационные вопросы. ДО-21 |                  |                      | Личные     | фай    | лы    |         |          |         |         |            |
| Сводка по курсам               |                  |                      | Нет ни о,  | цного  | файла |         |          |         |         |            |
| ▼ ВСЕ (КРОМЕ СКРЫТЫХ) ▼        | НАЗВАНИЕ КУРСА 👻 | 🗰 карточка 👻         | Управлен   | ние ли | чнымі | и фай.  | лами.    |         |         |            |

## Добро пожаловать!

Если авторизоваться не получается:

1. Будьте внимательны при вводе Логина и Пароля! Повторите попытку. Чтобы избежать ошибки при вводе данных, их можно скопировать из письма Менеджера курса.

2. Не вводите более трех раз данные для авторизации, система заблокирует Вашу учетную запись. В случае блокировки повторить попытку авторизации можно будет через 2-3 часа.

3. Если авторизоваться не получилось, обратитесь к Менеджеру курса.

Успеха!

5. Скорректируйте при необходимости свои Личные данные (фамилия, имя, отчество, адрес электронной почты, город) и **разместите свою фотографию**. Для этого:

а. в верхнем правом углу нажмите на Выпадающее меню (маленький треугольник)

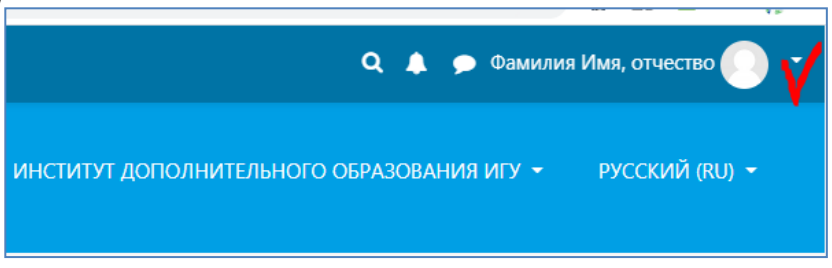

б. в открывшемся меню выберите О пользователе

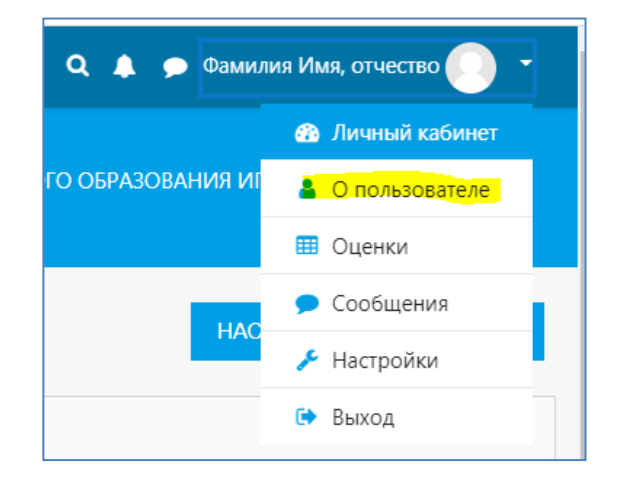

в. на странице О пользователе выберите Редактировать информацию.

| ≡                                                | ۹ 🌲                                   | 🗩 Фамилия Имя, отчество 🜔 |
|--------------------------------------------------|---------------------------------------|---------------------------|
| Фамилия Имя, отче                                | ЭСТВО 🖻 Сообщение                     | ~                         |
| Личный кабинет / О пользователе                  | ЗЕРНУТЬ СТРАНИЦУ ПО УМОЛЧАНИЮ         | НАСТРОИТЬ ЭТУ СТРАНИЦУ    |
| Полообная информация о пользователе              | Разное                                |                           |
| Редактировать информа<br>Адрес электронной почты | цию Записи блога<br>Сообщения форумов |                           |

г. Загрузите свою фотографию простым перетаскиванием в поле Для загрузки файлов.

|                                         | Путь: р                                                        |                               |
|-----------------------------------------|----------------------------------------------------------------|-------------------------------|
| <ul> <li>Изображение пользов</li> </ul> | ателя                                                          |                               |
| Текущее изображение                     | Пусто                                                          |                               |
| Новое изображение 🛛 🔞                   | Максимальный размер новых файлов: 50Мбайт, максимальное ко     | личество прикрепленных файлов |
|                                         | D                                                              | III 🗉 🖿                       |
|                                         | 🖿 Файлы 🥖                                                      |                               |
|                                         | Для загрузки файлов перетащите их                              | сюда.                         |
|                                         | Поддерживаемые типы файлов:                                    |                               |
|                                         | Поддерживаются форматы файлов изображений .gif.jpe.jpeg.jpg.pn | 9                             |
|                                         |                                                                |                               |

Д. Обязательно сохраните изменения с помощью кнопки Обновить профиль

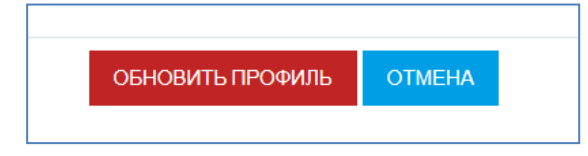